# ELAM-Verfahren für das Nexus 7000 M3-Modul

# Inhalt

Einführung Topologie Bestimmen der Eingangs-Weiterleitungs-Engine Konfigurieren des Triggers Erfassen starten Interpretieren der Ergebnisse Zusätzliche Überprüfung

## Einführung

Topologie

In diesem Dokument werden die Schritte zum Durchführen eines ELAM auf Cisco Nexus 7700 (N7700) M3-Modulen beschrieben, die relevantesten Ergebnisse erläutert und die Interpretation der Ergebnisse beschrieben.

Tipp: Eine Übersicht über ELAM finden Sie im ELAM-Übersichtsdokument.

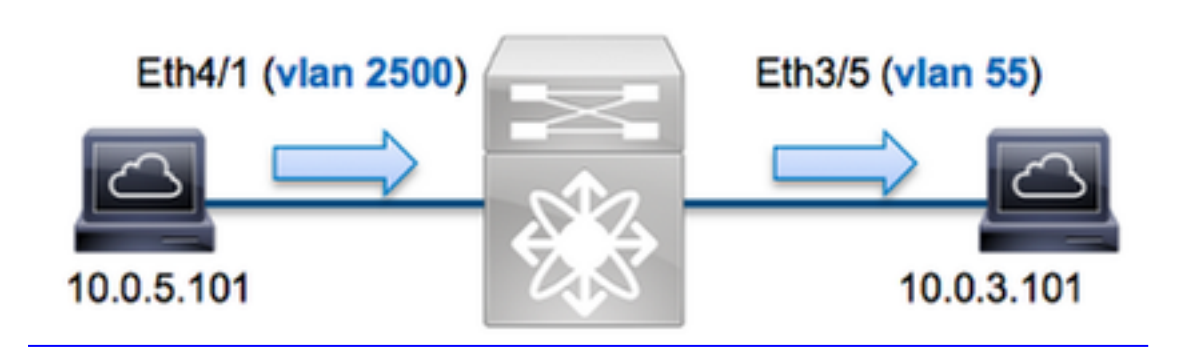

In diesem Beispiel sendet ein Host im VLAN 2500 (10.0.5.101), Port Eth4/1 eine ICMP-Anfrage (Internet Control Message Protocol) an einen Host im VLAN 55 (10.0.3.101), Port Eth3/5. ELAM wird verwendet, um dieses einzelne Paket von 10.0.5.101 bis 10.0.3.101 zu erfassen. Es ist wichtig, sich zu erinnern, dass ELAM Ihnen die Erfassung eines einzelnen Frames ermöglicht.

Um ein ELAM auf dem N7K auszuführen, müssen Sie zunächst eine Verbindung mit dem entsprechenden Modul herstellen (hierfür ist die Netzwerk-Admin-Berechtigung erforderlich):

N7700# **attach module 4** Attaching to module 4 ... module-4#

## Bestimmen der Eingangs-Weiterleitungs-Engine

Es wird erwartet, dass der Switch an Port **Eth4/1** eingeht. Wenn Sie die Module im System überprüfen, sehen Sie, dass **Modul 4** ein M3-Modul ist. Es ist wichtig zu beachten, dass das N7K vollständig verteilt ist und dass die Module, nicht der Supervisor, die Weiterleitungsentscheidungen für Datenverkehr auf der Datenebene treffen.

| N7700 | )# show  | module                                |                      |                       |  |  |
|-------|----------|---------------------------------------|----------------------|-----------------------|--|--|
| Mod   | Ports    | Module-Type                           | Model                | Status                |  |  |
|       |          |                                       |                      |                       |  |  |
| 1     | 12       | 100 Gbps Ethernet Module              | N77-F312CK-26        | ok                    |  |  |
| 3 48  | 1/10 Gł  | ops Ethernet Module N77-M348XP-23L of | <b>4</b> 24 10/40    | Gbps Ethernet Module  |  |  |
| N77-N | 1324FQ-2 | 25L ok                                |                      |                       |  |  |
| 5     | 0        | Supervisor Module-2                   | N77-SUP2E            | active *              |  |  |
| 6     | 0        | Supervisor Module-2                   | N77-SUP2E            | ha-standby            |  |  |
| 7     | 24       | 10/40 Gbps Ethernet Module            | N77-F324FQ-25        | ok                    |  |  |
| Mod   | Sw       | Hw                                    |                      |                       |  |  |
| 1     | 7.3(0)1  | DX(1) 1.1                             |                      |                       |  |  |
| 3 7.3 | 3(0)DX(2 | L) 1.1 4 7.3(0)DX(1) 1.0 5 7.3(0)DX(1 | 1) 1.2 6 7.3(0)DX(1) | 1.2 7 7.3(0)DX(1) 1.0 |  |  |
|       | ~        |                                       |                      | /=.                   |  |  |

Führen Sie bei Modulen der M-Serie das ELAM auf der Layer 2 (L2) Forwarding Engine (FE) mit dem internen Codenamen **F4 aus**. Beachten Sie, dass der L2 FE Data Bus (DBUS) die ursprünglichen Headerinformationen vor den L2- und L3-Suchläufen enthält, und der Result Bus (RBUS) die Ergebnisse nach L3- und L2-Suchläufen enthält.

N7K M3-Module können mehrere FEs für jedes Modul verwenden. Sie müssen also den **F4**-ASIC bestimmen, der für die FE an Port **Eth4/1** verwendet wird. Geben Sie diesen Befehl ein, um Folgendes zu überprüfen:

| module-4# <b>show</b> | w hardware : | internal | dev-por | rt-map    |         |        |            |                |          |
|-----------------------|--------------|----------|---------|-----------|---------|--------|------------|----------------|----------|
| (some output o        | omitted)     |          |         |           |         |        |            |                |          |
|                       |              |          |         |           |         |        | CARD_TYPE: | 24 port 400    | G >Front |
| Panel ports:24        | 1            |          |         |           |         |        |            | Device         | name Dev |
| role Abbr num_        | _inst:       |          |         |           |         |        |            | >              | SLF L3   |
| Driver DEV_LAY        | YER_3_LOOKU  | P L3LKP  | 4 > SLF | L2FWD dri | ver DEV | LAYER_ | 2_LOOKUP   | <b>L2LKP</b> 4 |          |
| +                     |              |          |         |           |         |        | +          |                |          |
| +                     | ++FRON'      | T PANEL  | PORT TO | ASIC INST | ANCE MA | AP+++  | +          |                |          |
| +                     |              |          |         |           |         |        | +          |                |          |
| FP port   PHY         | rs   Mac_0   | RWR_0    | L2LKP   | L3LKP     | QUEUE   | SWICHF |            |                |          |
| 1                     | 0            | 0        | 0       | 0         | 0       | 0,1    |            |                |          |
| 2                     | 0            | 0        | 0       | 0         | 0       | 0,1    |            |                |          |
| 3                     | 0            | 0        | 0       | 0         | 0       | 0,1    |            |                |          |

In der Ausgabe sehen Sie, dass Port **Eth4/1** auf **F4 (L2LKP)** Instanz **0** liegt. Auf dem N77-M312CQ-26L-Modul gibt es **6** F4-ASICs mit 2 Ports in jeder Portgruppe. Auf dem N77-M324FQ-25L-Modul gibt es **4** F4-ASICs mit 6 Ports in jeder Portgruppe. Das N77-M348XP-23L-Modul verfügt über **2** F4-ASICs mit 12 Ports in jeder Portgruppe.

**Hinweis**: Wie bei Modulen der F-Serie verwendet die ELAM-Syntax des M3-Moduls 0basierte Werte. Dies ist bei M1- und M2-Modulen, die einstufige Werte verwenden, nicht der Fall.

module-4# elam asic f4 instance 0
module-4(f4-elam)# layer2
module-4(f4-l2-elam)#

### Konfigurieren des Triggers

Der **F4**-ASIC unterstützt ELAM-Trigger für IPv4, IPv6 und andere. Der ELAM-Trigger muss dem Frametyp entsprechen. Wenn der Frame ein IPv4-Frame ist, muss der Trigger auch IPv4 sein. Ein IPv4-Frame wird nicht mit einem *anderen* Trigger erfasst. Dieselbe Logik gilt für IPv6.

Bei Nexus Operating Systems (NX-OS) können Sie das Fragezeichen verwenden, um den ELAM-Trigger zu trennen:

module-4(f4-l2-elam)# trigger dbus ipv4 ingress if ?
 (some output omitted)
 destination-index Destination-index
 destination-ipv4-address Destination ipv4 address
 destination-mac-address Destination mac address
 l4-protocol L4 protocol
 source-index Source-index
 source-ipv4-address Source ipv4 address
 source-ipv4-mask Source ipv4 mask
 source-mac-address Source mac address

In diesem Beispiel wird der Frame anhand der Quell- und Ziel-IPv4-Adressen erfasst, sodass nur diese Werte angegeben werden.

F4 erfordert separate Trigger für DBUS und RBUS.

Der DBUS-Trigger ist wie folgt:

```
module-4(f4-l2-elam)# trigger dbus ipv4 ingress if source-ipv4-address
10.0.5.101 destination-ipv4-address 10.0.3.101
```

Der folgende RBUS-Trigger:

module-4(f4-l2-elam)# trigger rbus ingress result if tr 1

#### Erfassen starten

Nachdem der Eingangs-FE ausgewählt und der Trigger konfiguriert wurde, können Sie die Erfassung starten:

module-4(f4-12-elam)# start Um den Status des ELAM zu überprüfen, geben Sie den Status-Befehl ein:

module-4(f4-12-elam)# status
ELAM Slot 4 instance 0: L2 DBUS/LBD Configuration: trigger dbus ipv4 ingress if
source-ipv4-address 10.0.5.101 destination-ipv4-address 10.0.3.101
L2 DBUS/LBD: Configured
ELAM Slot 4 instance 0: L2 RBUS Configuration: trigger rbus ingress result if tr 1
L2 RBUS: Configured
L2 BIS: Unconfigured
L2 BPL: Unconfigured
L2 EGR: Unconfigured

L2 PLI: Unconfigured L2 PLE: Unconfigured

Sobald der Frame, der zum Trigger passt, von der FE empfangen wird, wird der ELAM-Status als **Triggered** angezeigt:

module-4(f4-12-elam)# status
ELAM Slot 4 instance 1: L2 DBUS/LBD Configuration: trigger dbus ipv4 ingress if
source-ipv4-address 10.0.5.101 destination-ipv4-address 10.0.3.101
L2 DBUS/LBD: Triggered
ELAM Slot 4 instance 1: L2 RBUS Configuration: trigger rbus ingress result if tr 1
L2 RBUS: Triggered
L2 BIS: Unconfigured
L2 BPL: Unconfigured
L2 PLI: Unconfigured
L2 PLE: Unconfigured 7

#### Interpretieren der Ergebnisse

Um die ELAM-Ergebnisse anzuzeigen, geben Sie die Befehle **show dbus** und **show rbus ein**. Wenn ein hohes Datenverkehrsvolumen mit denselben Triggern übereinstimmt, können DBUS und RBUS bei verschiedenen Frames ausgelöst werden. Daher ist es wichtig, die internen Sequenznummern der DBUS- und RBUS-Daten zu überprüfen, um sicherzustellen, dass sie übereinstimmen:

module-4(f4-l2-elam)# show dbus | i seq
port-id : 0x0 sequence-number : 0x868
module-4(f4-l2-elam)# show rbus | i seq
de-bri-rslt-valid : 0x1 sequence-number : 0x868

Im Folgenden finden Sie den Auszug aus den ELAM-Daten, der für dieses Beispiel am relevantesten ist (einige Ausgabe wird weggelassen):

| module-4(f4-12-elam                                       | )#                                       | show dbus                   |                   |   |       |  |  |  |  |
|-----------------------------------------------------------|------------------------------------------|-----------------------------|-------------------|---|-------|--|--|--|--|
|                                                           |                                          | LBD IPV4                    |                   |   |       |  |  |  |  |
| ttl<br>destination-address<br>source-address: <b>10</b> . | :<br>: :<br>0.!                          | 0xff<br>10.0.3.101<br>5.101 | 13-packet-length  | : | 0x54  |  |  |  |  |
| packet-length                                             | :                                        | 0x66                        | vlan              | : | 0x9c4 |  |  |  |  |
| segid-lsb                                                 | :                                        | 0x0                         | source-index      | : | 0xe05 |  |  |  |  |
| destination-mac-ad                                        | destination-mac-address : 8c60.4f07.ac65 |                             |                   |   |       |  |  |  |  |
| source-mac-address                                        | :                                        | 8c60.4fb7.3dc2              |                   |   |       |  |  |  |  |
| port-id                                                   | :                                        | 0x0                         | sequence-number   | : | 0x868 |  |  |  |  |
| module-4(f4-12-elam                                       | )#                                       | show rbus                   |                   |   |       |  |  |  |  |
|                                                           |                                          | L2 RBUS RSLT C              | AP DATA           |   |       |  |  |  |  |
| de-bri-rslt-valid                                         | :                                        | 0x1                         | sequence-number   | : | 0x868 |  |  |  |  |
| vlan                                                      | :                                        | 0x37                        | rbh               | : | 0x65  |  |  |  |  |
| cos                                                       | :                                        | 0x0                         | destination-index | : | 0x9ed |  |  |  |  |

Mithilfe der **DBUS-**Daten können Sie überprüfen, ob der Frame im VLAN 2500 mit einer Quell-MAC-Adresse von **8c60.4fb6.3dc2** und einer Ziel-MAC-Adresse von **8c60.4f07.ac65** empfangen wird. Sie können auch sehen, dass es sich um einen IPv4-Frame handelt, der von **10.0.5.101** stammt und für **10.0.3.101** bestimmt ist.

**Tipp**: In dieser Ausgabe sind mehrere andere nützliche Felder nicht enthalten, z. B. der Wert für den Type of Service (TOS), IP-Flags, die IP-Länge und die L2-Frame-Länge.

Um zu überprüfen, an welchem Port der Frame empfangen wird, geben Sie den Befehl **SRC\_INDEX** (die Quelle Local Target Logic (LTL)) ein. Geben Sie diesen Befehl ein, um eine LTL einem Port oder einer Port-Gruppe für das N7K zuzuordnen:

N7700# show system internal pixm info ltl 0xe05

Member info -----Type LTL

PHY\_PORT Eth4/1

FLOOD\_W\_FPOE 0xc031

Die Ausgabe zeigt, dass die SRC\_INDEX von 0xe05 dem Port Eth4/1 zugeordnet ist. Damit wird bestätigt, dass der Frame an Port Eth4/1 empfangen wird.

Mithilfe der **RBUS-**Daten können Sie überprüfen, ob der Frame an VLAN 55 weitergeleitet wird. Beachten Sie, dass die TTL in den **DBUS-**Daten **als 0xff** beginnt. Zusätzlich können Sie den Ausgangsport von **DEST\_INDEX** bestätigen (Ziel-LTL):

 N7K# show system internal pixm info ltl 0x9ed

 Member info

 ----- 

 Type

 LTL

 ----- 

 PHY\_PORT

 Eth3/5

 FLOOD\_W\_FPOE
 0x8017

FLOOD\_W\_FPOE 0x8016

Die Ausgabe zeigt, dass der **DEST\_INDEX** von **0x9ed** Port **Eth3/5** zugeordnet ist. Damit wird bestätigt, dass der Frame von Port **Eth3/5** gesendet wird.

## Zusätzliche Überprüfung

Um zu überprüfen, wie der Switch den LTL-Pool zuweist, geben Sie den Befehl **show system internal pixm info Itl-region ein**. Die Ausgabe dieses Befehls ist nützlich, um den Zweck einer LTL zu verstehen, wenn sie nicht einem physischen Port zugeordnet wird. Ein gutes Beispiel hierfür ist ein **Drop LTL**:

| LIBLTLMAP_LTL_TYPE_UCAST_VPC_VDC_SI 32 0xc40 0xc5f<br>0xc7f LIBLTLMAP_LTL_TYPE_UCAST_GENERIC 48 0xc80 0xc | LIBLTLM | AP_LTL_T | PE_EXCEPTION_SPAN 32 0xc60 |  |  |  |  |
|----------------------------------------------------------------------------------------------------|---------|----------|----------------------------|--|--|--|--|
| LIBLTLMAP_LTL_TYPE_UCAST_GENERIC_NOT_USED 0xcaf                                                           |         |          |                            |  |  |  |  |
| LIBLTLMAP_LTL_TYPE_DROP_DI_WO_HW_BITSET 0xcae LIBLTLMAP_LTL_TYPE_DROP_DI                                  |         |          |                            |  |  |  |  |
| 0xcad                                                                                                    |         |          |                            |  |  |  |  |
| LIBLTLMAP_LTL_TYPE_SUP_DIAG_SI_V5                                                                         | 0xcac   |          |                            |  |  |  |  |
| LIBLTLMAP_LTL_TYPE_RESERVED_ERSPAN_LTL                                                                    | 0xcab   |          |                            |  |  |  |  |
|                                                                                                    |         |          |                            |  |  |  |  |
| LIBLTLMAP_LTL_TYPE_LC_CPU                                                                                 | 192     | 0xcb0    | 0xd6f                      |  |  |  |  |
| LIBLTLMAP_LTL_TYPE_UCAST_RESERVED                                                                         | 144     | 0xd70    | 0xdff                      |  |  |  |  |
| LIBLTLMAP_LTL_TYPE_PC                                                                                     | 1536    | 0xe00    | 0x13ff                     |  |  |  |  |
| LIBLTLMAP_LTL_TYPE_DYNAMIC_UCAST                                                                          | 5120    | 0x1400   | 0x27ff                     |  |  |  |  |
| LIBLTLMAP_LTL_TYPE_MCAST_RESERVED                                                                         | 48      | 0x2800   | 0x282f                     |  |  |  |  |
| LIBLTLMAP_LTL_TYPE_DYNAMIC_MCAST                                                                          | 38848   | 0x2830   | 0xbfef                     |  |  |  |  |
| LIBLTLMAP_LTL_TYPE_SAC_FLOOD                                                                              | 16      | 0xbff0   | 0xbfff                     |  |  |  |  |
| LIBLTLMAP_LTL_TYPE_FLOOD_WITH_FPOE                                                                        | 16384   | 0xc000   | Oxfff                      |  |  |  |  |